# 🚔 TaxiCaller

# Guía Rápida: La Consola de Despacho

La Consola de Despacho es el corazón del sistema TaxiCaller. Desde aquí, realiza un seguimiento de su flota, administra los trabajos entrantes y puede seguir los vehículos en tiempo real.

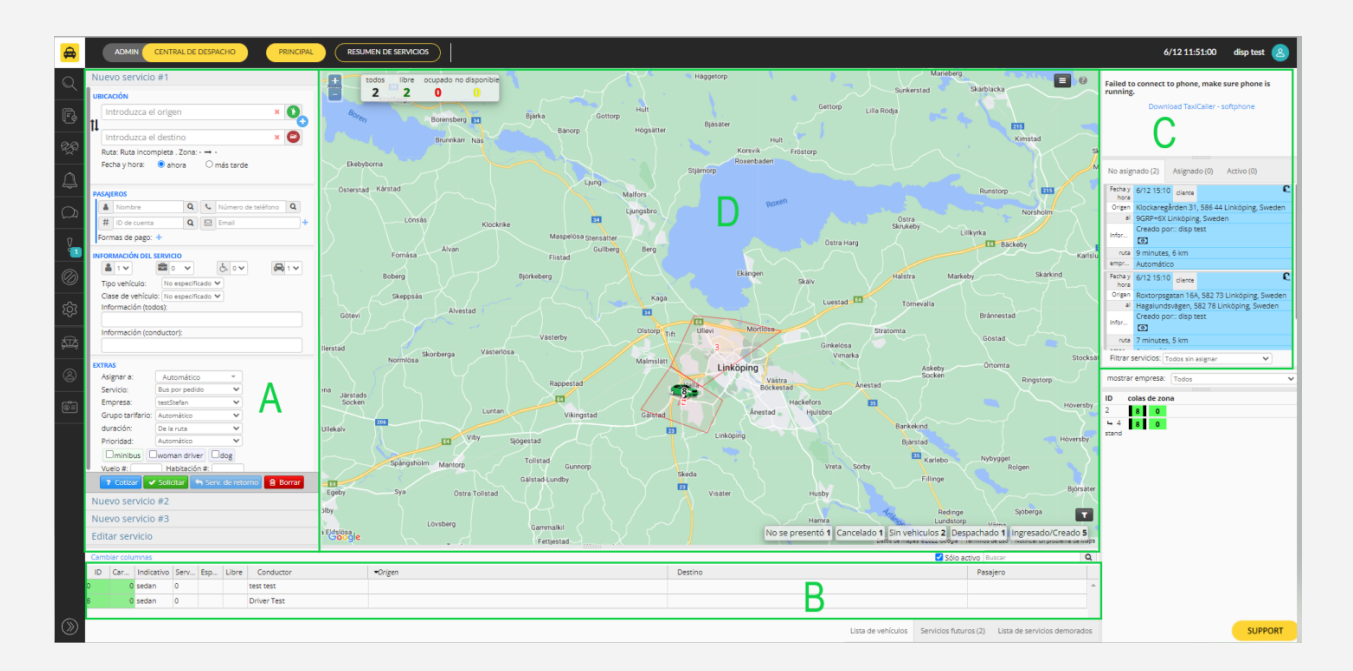

### Tabla de Contenido

- A. Opciones de Despacho
- B. Estatus de los Vehículos
- C. Tabla de Asignación
- D. Mapa de Operaciones

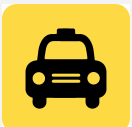

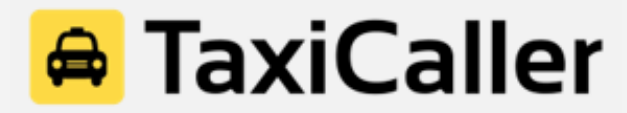

## A. Opciones de Despacho

| Nuevo servicio #1                             |  |  |  |  |  |  |                            |  |
|-----------------------------------------------|--|--|--|--|--|--|----------------------------|--|
| UBICACIÓN                                     |  |  |  |  |  |  |                            |  |
| Introduzca el origen 🗶 🔇                      |  |  |  |  |  |  |                            |  |
| 11                                            |  |  |  |  |  |  |                            |  |
| Introduzca un destino × 🜍                     |  |  |  |  |  |  |                            |  |
|                                               |  |  |  |  |  |  | recha y hora: Tanora Tande |  |
| PASAIEROS                                     |  |  |  |  |  |  |                            |  |
| Nombre Q Número de teléfono Q                 |  |  |  |  |  |  |                            |  |
| # ID de cuenta     Q     Email     +          |  |  |  |  |  |  |                            |  |
| Formas de pago: +                             |  |  |  |  |  |  |                            |  |
| INFORMACIÓN DEL SERVICIO                      |  |  |  |  |  |  |                            |  |
|                                               |  |  |  |  |  |  |                            |  |
| Tipo de vehículo: No especificado 🔻           |  |  |  |  |  |  |                            |  |
| Información (todos):                          |  |  |  |  |  |  |                            |  |
| Información (conductor):                      |  |  |  |  |  |  |                            |  |
|                                               |  |  |  |  |  |  |                            |  |
| EXTRAS                                        |  |  |  |  |  |  |                            |  |
| Asignar a: Automático 💌                       |  |  |  |  |  |  |                            |  |
| Automatico V                                  |  |  |  |  |  |  |                            |  |
|                                               |  |  |  |  |  |  |                            |  |
|                                               |  |  |  |  |  |  |                            |  |
| Neg erection Det friedte Leve truck           |  |  |  |  |  |  |                            |  |
| Non-smoking Pet-friendly Large trunk          |  |  |  |  |  |  |                            |  |
|                                               |  |  |  |  |  |  | PM Shift                   |  |
| ? Cotizar 🗸 Solicitar 🥱 Ida y vuelta 🔳 Borrar |  |  |  |  |  |  |                            |  |
| Nuevo servicio #2                             |  |  |  |  |  |  |                            |  |
|                                               |  |  |  |  |  |  |                            |  |

#### Ubicación:

Introducir la dirección del origen y destino o bien arrastrar los iconos sobre el mapa.El sistema autocompletar la dirección basado en su posición en la mapa. Selecciona "Ahora" para un servicio inmediato, o "Más tarde" para una reserva.

#### Pasajero:

Puedes introducir Nombre, Apellidos, Teléfono, Correo Electrónico y nombre de su cuenta (si la tuviera). La información aparecerá en el app de conductor cuando el servicio se despache.

#### Información del servicio:

Incluye tipo de vehículo, número de pasajeros, número de maletas, número de vehículos necesarios y disponibilidad de silla de ruedas, asi como mensaje al conductor/es.

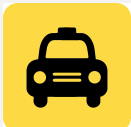

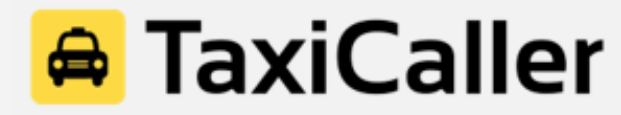

#### Extras:

Asignara: Vehículo que recibe el servicio (manual o automatica).

**Empresa**: Que empresa realiza el servicio (solo aplicable a compañias con perfil multiempresa). **Tarifa**: Que tarifa se aplica al servicio (manual o automática).

**Duración:** Para aquellos servicios que estén basados en tiempo (servicio por recorrido). **Prioridad:** Prioridad de asignación.

Una vez rellenado los datos del servicio, presiona el boton verde "Solicitar" para que el sistema lance el servicio al vehiculo correspondiente.

#### **B. Vehicle Status**

En este cuadro aparecen listados todos los vehículos de la flota, y lo que esta haciendo cada uno de ellos (disponible, ocupado, carga de trabajo, etc). La informacíon disponible es la siguiente:

| id ca | rga indicat | tivo servic | cios e. | l. conductor        | pasajero recoger                                          | entregado                                      |  |
|-------|-------------|-------------|---------|---------------------|-----------------------------------------------------------|------------------------------------------------|--|
| 3     | Car 3       | 0           |         | Peter Andersson     |                                                           |                                                |  |
| 6     | 35 Car 6    | 1           | 0       | 20 Victor Hernandez | 480 Maple St, Brooklyn, NY 11225, USA                     | 9000-9092 Seaview Ave, Brooklyn, NY 11236, USA |  |
| 6     | 0 Car 6     | 0           |         | N/A N/A             |                                                           |                                                |  |
| 6     | 0 Car 6     | 0           |         | meagan meagan       |                                                           |                                                |  |
| 6     | 0 Car 6     | 0           |         | John Smith          |                                                           |                                                |  |
| 6     | 0 Car 6     | 0           |         | eawe weae           |                                                           |                                                |  |
| 6     | 45 Car 6    | 1           | 0       | 20 rasmus tester    | 125-1-125-99 95th Ave, South Richmond Hill, NY 11419, USA | 21-40 Himrod St, Flushing, NY 11385, USA       |  |
|       |             |             | ~       |                     |                                                           | and an and an an an an an an and and and       |  |

**ID:** Número de identificación del vehículo (creado en el panel de administracíon).

**Carga:** Porcentaje de trabajos que ese vehículo tiene asignado en los siguientes 60 minutos **Indicativo:** Código de indicativo del vehículo (creado en el panel de administracíon) **Servicios:** Número de servicios realizados.

E.: "Esperar", indica el número de minutos que el vehículo lleva esperando al pasajero
L.: "Libre", indica en cuantos minutos estará disponible el vehículo para realizar otro servicio
Conductor: Nombre y apellidos del conductor asignado a ese vehículo

Pasajero: Nombre del pasajero

Recoger: Punto de origen del servicio

Entregado: Punto del destino del servicio.

#### Código de colores:

Verde: Baja ocupación, el vehículo tiene pocos trabajos asignados en los próximos 60 minutos Amarillo: Alta ocupación, el vehículo está ocupado más del 50% del tiempo en los próximos 60 minutos

Rojo: El vehículo llegará tarde a uno a más servicios durante los siguientes 60 minutos Azul: Vehículo ha sido asignado y se dirige al punto de recogida

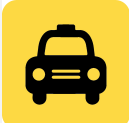

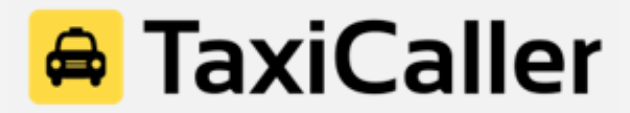

#### C. Tabla de Asignación

Este cuadro resume todos los servicios activos que se están produciendo y las reservas que se han realizado con hasta 1 mes de antelación como máximo.

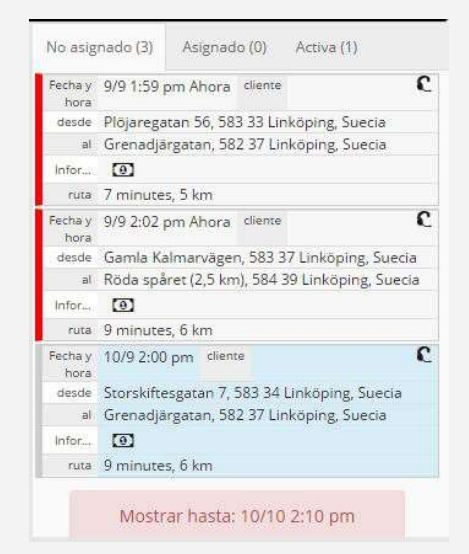

No Asignado: Reservas guardades en el sistema que no tienen conductor asignado por el momento. El sistema lanzará el servicio en la fecha y hora indicada al vehículo correspondiente. Asignado: Reservas guardadas en el sistema que sí tienen conductor asignado. El sistema lanzará el servicio en la fecha y hora indicada al conductor designado. Activa: Servicios que se están llevando a cabo en este momento.

Color Code Jobs Tab Fonde Verde: Servicio activo Fonde Azul Claro: Reserva a futuro Fonde Amarillo: Servicio despachado automáticamente Márgenes Rojos: El sistema no despachará automáticamente el servicio Márgenes Azules: Servicio ofrecido a varios vehículos

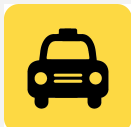

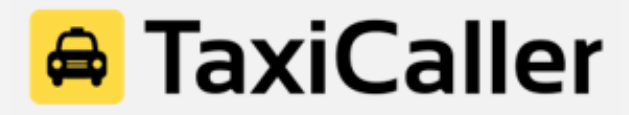

#### D. Mapa de Operaciones

El mapa de operaciones muestra todos los vehículos en su posición real en el mapa, así como el estado de cada uno (Disponible, Ocupado, De Camino o Esperando).

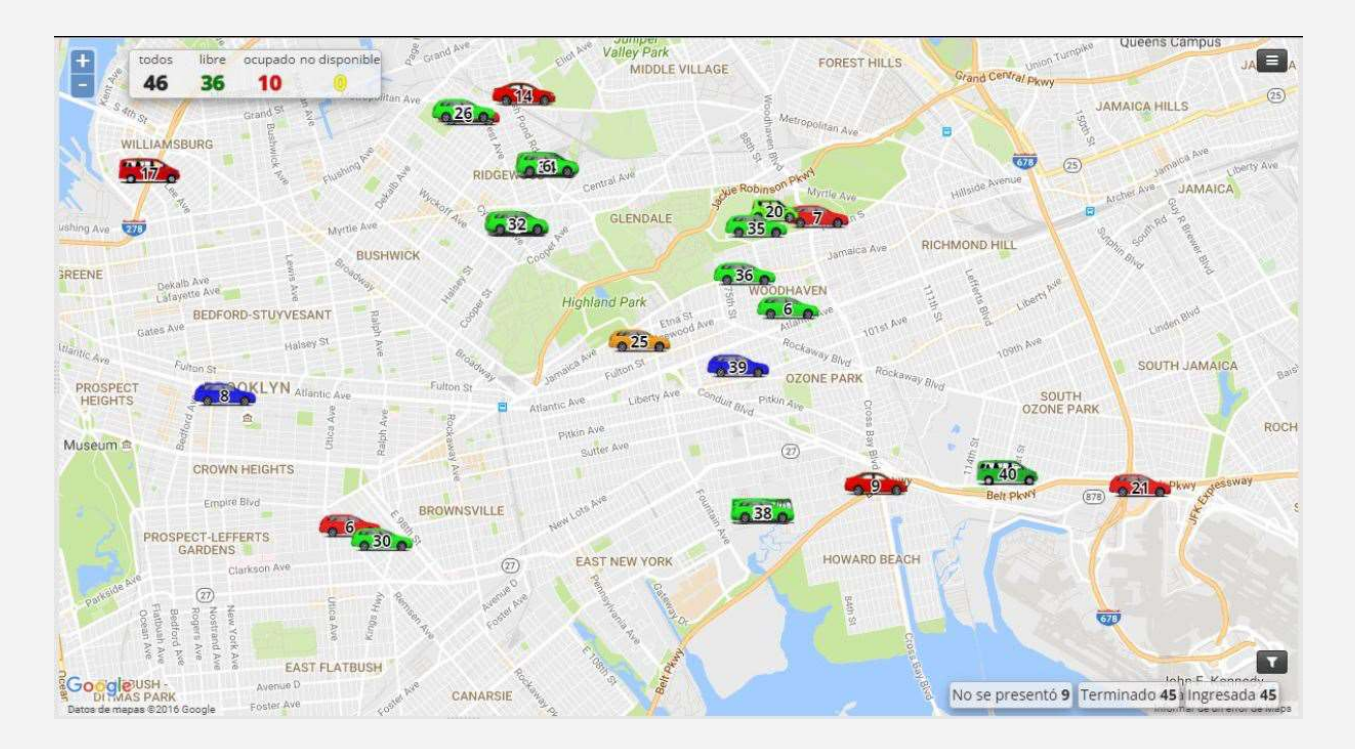

En la esquina superior derecha aparece resumido cuántos vehículos están realizando un servicio ("Ocupado") y cuántos están no disponibles ("No disponible").

Colores de vehículos: Verde: Vehículo disponible Azul: Vehículo en camino a recoger al pasajero Naranja: Vehículo está despachado y esperando al pasajero Rojo: Vehículo está ocupado Amarillo: El vehículo está ausente y no acepta servicios

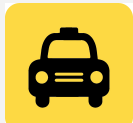